# Collect – Credit Card Agreements

### **Table of Contents**

| Review Current Submissions                         | 2    |
|----------------------------------------------------|------|
| Create a new credit card agreement intake          | 5    |
| Add agreement documents to a credit card agreement | 7    |
| Editing credit card agreements                     | . 10 |
| Amend an existing credit card agreement            | . 12 |
| Withdraw a credit card agreement                   | . 15 |
| [NEW] Reports                                      | . 17 |
| Need additional help with Collect?                 | . 19 |

This document provides a high-level overview of how to review, add, amend, or withdraw credit card agreements using Collect. Please reference the full Collect Credit Card Agreement User Guide for more detailed information.

The Truth in Lending Act and Regulation Z require each card issuer to submit its credit card agreements to the Bureau when the card issuer offers a new credit card agreement, amends a credit card agreement, or withdraws a credit card agreement in a given quarter. There are exceptions to the submission requirements in certain circumstances. Issuers who may qualify for the *de minimis* exception under 1026.58(c)(5), the private label credit card exception under 1026.58(c)(6), or the product testing exception under 1026.58(c)(7) should reference the respective regulatory provision and reach out to Collect Support if they have any questions.

Quarterly submissions to the Bureau must be made using Collect no later than the first business day on or after January 31, April 30, July 31, and October 31 of each year. If a credit card agreement has been previously submitted to the Bureau, the agreement has not been amended, and the card issuer continues to offer the agreement to the public, no additional submission regarding that agreement is required for that calendar quarter.

# **Review Current Submissions**

This section applies to card issuers who have been making submissions of credit card agreements prior to the roll-out of Collect for the credit card agreement database in December of 2021. Active agreements submitted to the Bureau prior to November 1, 2021 have been transferred into Collect for issuers to review. If an agreement previously submitted to the Bureau has not been amended or withdrawn, no further action is required on your part. However, the first time you log into Collect, you can review current credit card agreement submissions, and optionally indicate if the review has been completed, by following the steps below.

## Step 1

From the Collect homepage, select Upload amended documents for an existing credit card agreement.

| Quarterly credit card agreement submission                         |
|--------------------------------------------------------------------|
| Upload documents for a new credit card agreement                   |
| <br>Upload amended documents for an existing credit card agreement |
| Withdraw an existing credit card agreement                         |
|                                                                    |

# Step 2

Select the agreement you would like to review.

|          | Intakes<br>Credit | Cards 🔻 🖈                  |                                          |                                 |       |            |            | New       | ew Change Owner Printabl |              |        | ntable | e Vie | w |   |
|----------|-------------------|----------------------------|------------------------------------------|---------------------------------|-------|------------|------------|-----------|--------------------------|--------------|--------|--------|-------|---|---|
| 18 items | • Sorted          | by Created By • Filtered b | by All intakes - Record Type • Upda      | ted 2 minutes ago               |       | Q Search t | his lis    | st        | 1                        | <u>ộ</u> : - | •      | C      |       | ¢ | Ŧ |
|          |                   | Intake                     | $\checkmark$ Agreement Name $\checkmark$ | Initial Off $ \lor $ A $ \lor $ | Statu | ıs v       | Cre        | ated By   | ~                        | Ow           | /ner \ | ~      |       |   |   |
| 1        |                   | AGMNT-226761               | Test                                     | 9/10/2021                       | Not`  | ret Acti   | Use        | er Name   |                          | ldu          | ko     | •      | •     |   |   |
| 2        |                   | AGMNT-226747               | Test 2                                   |                                 | Activ | /e         | Use        | er Name 2 |                          | CJa          | cobs   |        |       |   |   |
| 3        |                   | AGMNT-226745               | Test 3                                   |                                 | Activ | /e         | <u>Use</u> | er Name 2 |                          | CJa          | cobs   |        |       |   |   |

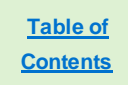

The system will direct you to the Intake record you have selected. Review the Agreement Name, Issuer Name, and Initial Offer Date of Agreement for accuracy.

| AGMNT-226762        |                                 | Withdraw Agreement | Edit |  |
|---------------------|---------------------------------|--------------------|------|--|
|                     |                                 |                    |      |  |
| Agreement Name      | Status                          |                    |      |  |
| Example Credit Card | Active                          |                    |      |  |
| Issuer Name         | Initial Offer Date of Agreement |                    |      |  |
| Example Issuer      | 9/9/2021                        |                    |      |  |
|                     |                                 |                    |      |  |
| Document Review     | Agreement Withdrawal Date       |                    |      |  |
|                     |                                 |                    |      |  |
|                     |                                 |                    |      |  |

|                 |                                                |      |                                            | ×   |        |       |
|-----------------|------------------------------------------------|------|--------------------------------------------|-----|--------|-------|
| / Aç            | Enter the name of the product (Example: "Ficus | Edit | Intake                                     |     |        |       |
| ۱T-2            | *Agreement Name  Example Credit Card           | ]    | Status<br>Active                           | eme | nt     | Ec    |
| Name<br>lit Cai | Issuer Name                                    | ×    | Initial Offer Date of Agreement ① 9/9/2021 |     |        |       |
| er<br>eviev     | Document ReviewNone                            | ▼    | Agreement Withdrawal Date 🕚                |     |        |       |
| Agree           |                                                |      | Cancel Save & New Save                     | ve  | Vew Ag | greem |

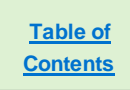

To review the agreement documents, select the document name in **the Current Agreement for [Agreement Name]** section of the details page.

| Current Agreement for Example | Credit Card         |               |                                       |          |
|-------------------------------|---------------------|---------------|---------------------------------------|----------|
| AGREEMENT NUMBER              | AGREEMENT EFFECTIVE | DATE          | CREATED DATE                          | STATUS   |
| IFL-10416                     | 9/9/2021            |               | 9/9/2021 04:05 PM                     | COMPLETE |
| Documents                     |                     |               |                                       |          |
| NAME                          |                     | TYPE          |                                       |          |
| document.pdf                  |                     | PRICING ADDEN | IDUM,OPTIONAL VARIABLE TERMS ADDENDUM |          |
| document.pdf                  |                     | CREDIT CARD A | GREEMENT                              |          |
|                               |                     |               |                                       |          |

If any of the documents are incorrect, please follow the instructions below for **Amending a credit card agreement** to upload a new set of agreement documents. Only system administrators can delete documents from the system, so please contact Collect Support using the button at the bottom of each page if you need assistance removing files that have been attached to a separate agreement intake record.

| File<br>Amended Pr        | epaid Agreement                      | + Follow | Download | Upload New Version               | Edit File Details    | •        |
|---------------------------|--------------------------------------|----------|----------|----------------------------------|----------------------|----------|
| Size File Ext<br>81KB pdf | ension Owner<br>Testing Provisioning |          |          |                                  |                      |          |
| PREVIEW DETA              | AILS                                 |          |          | Shared with                      | (2)                  | •        |
|                           |                                      | 50       |          | Testing Prov<br>Owner            | visioning            |          |
|                           | TEST CREDIT                          | •        |          | IFL-20093<br>Viewer              |                      |          |
|                           | CARD                                 |          |          |                                  |                      | View All |
|                           | AGREEMENT                            | -        |          | Versions (1)                     |                      | •        |
|                           |                                      |          |          | Version 1<br>Testing Provisionir | ng   6/2/2022 4:05 P | M        |
|                           |                                      |          |          |                                  |                      | View All |
|                           |                                      |          |          | Followers (0)                    | )                    | ٠        |

Once the agreement has been reviewed, you may set the **Document Review** value. From the agreement detail page select **Edit** then select from the **Document Review** drop-down a value of **Confirmed – Correct** if the agreement details are correct, or **Reviewed – Incorrect** if errors have been identified. Once this has been set, select **Save** to close the window or **Cancel** to exit without saving.

| *Agreement Name              | Status                                    |   |
|------------------------------|-------------------------------------------|---|
| Example Credit Card          | Active                                    |   |
| Issuer Name Example Issuer × | Initial Offer Date of Agreement  9/9/2021 | 苗 |
| Document Review              | Agreement Withdrawal Date 🕚               |   |
| None                         |                                           | ā |
|                              |                                           |   |

# Create a new credit card agreement intake

#### Step 1

From the Collect homepage, select Upload documents for a new credit card agreement.

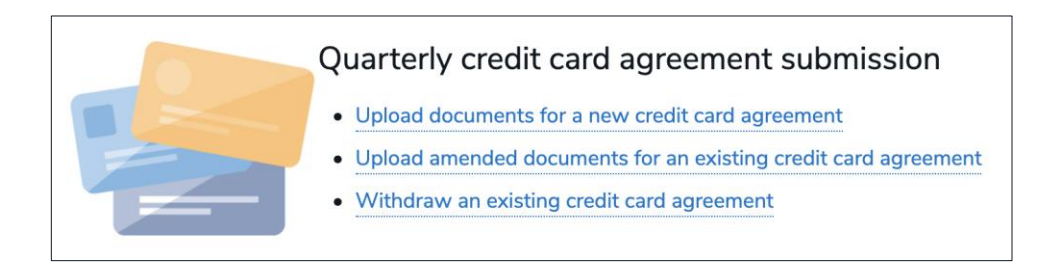

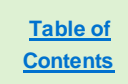

Enter all the required fields which are denoted with a red asterisk (\*). Select **Confirm** to proceed.

| New Credit Card    |                                     |   |  |  |  |
|--------------------|-------------------------------------|---|--|--|--|
| *Agreement Name () | *Initial Offer Date of Agreement () |   |  |  |  |
|                    |                                     | i |  |  |  |
| *Issuer Name       |                                     |   |  |  |  |
| Search Entities    |                                     | Q |  |  |  |
|                    |                                     |   |  |  |  |
|                    | Confirm                             |   |  |  |  |
|                    |                                     |   |  |  |  |

# Step 3

After inputting the details and selecting **Confirm**, you will be directed to the Agreements page.

| Agreement NameStatusExample Credit CardActiveIssuer NameInitial Offer Date of AgreementExample Issuer9/9/2021Document ReviewAgreement Withdrawal Date | AGMNT-226762                          |                                 |  | Withdraw Agreement | Edit |
|----------------------------------------------------------------------------------------------------|---------------------------------------|---------------------------------|--|--------------------|------|
| Issuer Name     Initial Offer Date of Agreement       Example Issuer     9/9/2021       Document Review     Agreement Withdrawal Date                 | Agreement Name<br>Example Credit Card | Status<br>Active                |  |                    |      |
| Document Review Agreement Withdrawal Date                                                                                                    | Issuer Name<br>Example Issuer         | Initial Offer Date of Agreement |  |                    |      |
|                                                                                                    | Document Review                       | Agreement Withdrawal Date       |  |                    |      |

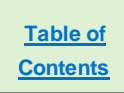

# Add agreement documents to a credit card agreement

You are required to submit the Credit Card Agreement and Pricing Addendum. Optionally, you may also submit a Variable Terms Addendum if applicable.

#### Step 1

From the Agreement page, select the **New Agreement** button to the right of the section title, **Current Agreement for [Agreement Name]**.

| Agreement Name      | Status                          |  |  |  |
|---------------------|---------------------------------|--|--|--|
| Example Credit Card | Active                          |  |  |  |
| ssuer Name          | Initial Offer Date of Agreement |  |  |  |
| Example Issuer      | 9/9/2021                        |  |  |  |
| Document Review     | Agreement Withdrawal Date       |  |  |  |
|                     |                                 |  |  |  |

# Step 2

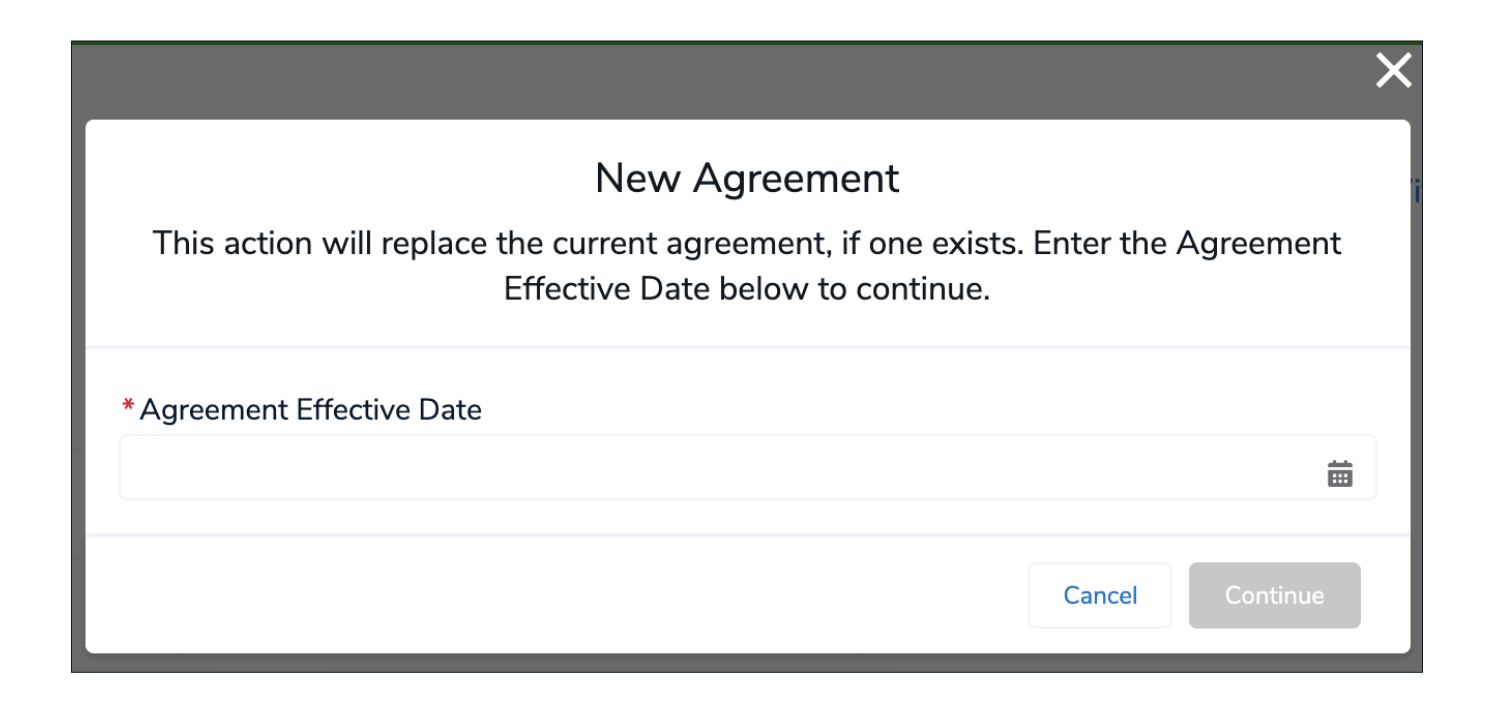

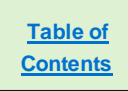

Select the appropriate document type(s) from the list and then browse for a file using the **Upload Files** button. At least one document type must be selected before you can submit a file. Select **Upload Document** to proceed.

Repeat this process for the other document types if necessary. When completed, select the **Finish** button to return to the record page.

| Document Upload<br>Agreements must have all document types listed below, except for those labeled as<br>optional. Files must be text-searchable, digitally-created PDFs. Please see the User<br>Guide for more information. |
|----------------------------------------------------------------------------------------------------|
| *Document Type(s)                                                                                                    |
| Credit Card Agreement                                                                                                    |
| Pricing Addendum                                                                                                    |
| Optional Variable Terms Addendum                                                                                                    |
| Attachment                                                                                                    |
| Cr drop files     Or drop files                                                                                                    |
| Cancel Agreement Creation Upload Document                                                                                                    |
|                                                                                                    |
| Document Upload                                                                                                    |
| Agreements must have all document types listed below, except for those labeled as<br>optional. Files must be text-searchable, digitally-created PDFs. Please see the User                                                   |

| All required of this Agreeme | locuments h<br>ent. | ave been uploaded. Select Finish to complete |        |
|------------------------------|---------------------|----------------------------------------------|--------|
| *Document Type(s             | )                   |                                              |        |
| Credit Card Agre             | ement               |                                              |        |
| Pricing Addendu              | m                   |                                              |        |
| Optional Variable            | e Terms Adde        | ndum                                         |        |
| Attachment                   |                     |                                              |        |
| 1 Upload Files               | Or drop files       |                                              |        |
|                              |                     |                                              |        |
| Save & Close                 |                     | Upload Document                              | Finish |

Guide for more information.

#### The system will present the documents in the **Documents** section with relevant file type information.

| Current Agreement for Test |                          |                   |          | New Agreem   |
|----------------------------|--------------------------|-------------------|----------|--------------|
| AGREEMENT NUMBER           | AGREEMENT EFFECTIVE DATE | CREATED DATE      | STATUS   |              |
| IFL-10413                  | 9/9/2021                 | 9/9/2021 11:42 AM | COMPLETE |              |
| Documents                  |                          |                   |          | Upload Docum |
| NAME                       | TYPE                     |                   |          |              |
| Pricing Addendum Document  | PRICING A                | DDENDUM           |          |              |
|                            | CDEDIT CA                | DD AGREEMENT      |          |              |

# Editing credit card agreements

Agreements can only be edited prior to the submission of the Marketing Agreement. If the Marketing Agreement has been submitted, the user will no longer be able to edit the record.

**Step 1.** From the My Agreements & Accounts page, select the **Agreement** that requires edits. An **Agreement** can be selected by clicking on the Intake number.

| Hom       | e My Agreemer               | nts & Accounts   | User Mana  | gement     | Reports         |                             |                  |      |           |          |        |     |
|-----------|-----------------------------|------------------|------------|------------|-----------------|-----------------------------|------------------|------|-----------|----------|--------|-----|
|           | ntakes<br>Recently Viewed 🔻 | *                |            |            |                 |                             |                  |      |           |          |        | New |
| 6 items • | Updated a few seconds ago   |                  |            |            |                 | $\bigcirc$ Search this list |                  | *    | . · III · | C        |        | ¢ T |
|           | Intake 🗸                    | Agreement Name   | ~          | Record Typ | pe              | ~                           | lni $\checkmark$ | St 🗸 | Issuer    | Name     | $\sim$ |     |
| 1         | AGMNT-287394                |                  |            | College Cr | redit Card Mark | ceting Agreement            |                  | New  | Test C    | ollect E | ntity  | •   |
| 2         | AGMNT-287264                | ZEKI'S COLLEGE C | REDIT CARD | College Cr | redit Card Mark | keting Agreement            |                  | New  | Test C    | ollect E | ntity  | •   |

**Step 2.** After selecting the Agreement to edit, the record page will display. To edit fields, click on the edit pencil to the right of the field, or the **Edit** button.

| AGMNT-287394                       |                                                  | Edit |
|------------------------------------|--------------------------------------------------|------|
| Agreement Name<br>Test             | Status                                           |      |
| Issuer Name<br>Test Collect Entity | Payment by Issuer During Calendar Year<br>123.00 | /    |
| Year 🕤<br>2020                     | Accounts Opened During Calendar Year ()<br>124   | /    |
| Institution Name<br>test           | Total Open Accounts at Year End<br>1,242         | /    |
| Institution Type<br>Foundation     | Agreement In Effect Jan 1 Next Year<br>Yes       | /    |
| City 1<br>test                     |                                                  |      |
| State <b>1</b><br>AS               |                                                  |      |

Step lal.

vebsite of the United States Government

| • • • • • • • • • • • • • • • • • • • • |                 |               |                 |             | 4 h - a - a - a - al |
|-----------------------------------------|-----------------|---------------|-----------------|-------------|----------------------|
| <b>3.</b> After makin                   | ig the changes, | click the Sav | e button at the | e bottom of | the mod              |

|                         |                                        | $\sim$ |
|-------------------------|----------------------------------------|--------|
| Ed                      | it Intake                              |        |
| Agreement Name 1        | • Status                               |        |
| Issuer Name             | Payment by Issuer During Calendar Year |        |
| ■ Test Collect Entity × | 123.00                                 |        |
| Year 🕤                  | Accounts Opened During Calendar Year   | - 11   |

· - - |

| 2020             |      | •       | * 0                                     |
|------------------|------|---------|-----------------------------------------|
| Institution Name | • •  |         | Total Open Accounts at Year End         |
| test             |      |         | 1,242                                   |
| *Institution Ty  | pe 🚯 |         | *Agreement In Effect Jan 1 Next Year () |
| Available        |      | Chosen  | Yes                                     |
| Universi         | •    | Foundat |                                         |
| Alumni           | •    |         |                                         |
| Other            |      |         |                                         |

Please note that if you have already uploaded the marketing agreement, you will receive the following error:

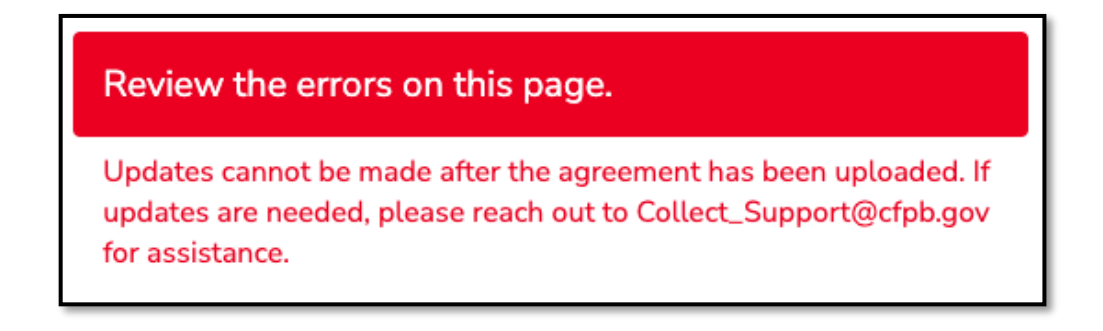

If you receive that error, the record will be locked and updates will not be allowed. If you require updates, please reach out to <u>Collect Support@cfpb.gov</u>

Table of

**Contents** 

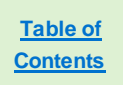

# Amend an existing credit card agreement

Amending agreements allows users to add additional document types to an existing credit card agreement if that document type has not been uploaded already. Further, these steps will allow users to archive old agreements and add newly amended credit card agreement documents, pricing addendums, and/or variable terms addendums.

# Step 1

From the Collect homepage, select Upload amended documents for an existing credit card agreement.

| Quarterly credit card agreement submission                         |
|--------------------------------------------------------------------|
| Upload documents for a new credit card agreement                   |
| <br>Upload amended documents for an existing credit card agreement |
| Withdraw an existing credit card agreement                         |

## Step 2

Select the Intake entry you would like to amend.

|            | takes<br>redit | Cards 🔻 🖈                     |                                  |                    |       |        |            |             | New       | Chang  | e Ow | ner   | Pri | ntable | e Vie | w |
|------------|----------------|-------------------------------|----------------------------------|--------------------|-------|--------|------------|-------------|-----------|--------|------|-------|-----|--------|-------|---|
| 18 items • | Sorted         | d by Created By • Filtered by | All intakes - Record Type • Upda | ted 2 minutes ago  |       |        | Q Search t | his li      | st        | 1      | ÷ 10 | •     | С   |        | ¢     | Ŧ |
|            |                | Intake                        | Agreement Name 🗸                 | Initial Off $\lor$ | A 🗸 S | Status | 5 v        | Cre         | eated By  | $\sim$ | Ow   | ner \ | ~   |        |       |   |
| 1          |                | AGMNT-226761                  | Test                             | 9/10/2021          | ٢     | Not Ye | et Acti    | Use         | er Name   |        | ldu  | ko    |     | •      |       |   |
| 2          |                | AGMNT-226747                  | Test 2                           |                    | A     | Active | 9          | Use         | er Name 2 |        | CJa  | cobs  | •   | -      |       |   |
| 3          |                | AGMNT-226745                  | Test 3                           |                    | A     | Active | e          | <u>Us</u> e | er Name 2 |        | CJa  | cobs  | •   | •      |       |   |

Select the **Upload Document** button to the right of the **Document** section title.

| <b>AGMNT-226762</b>                                                       |               |                                          |                                    | Withdraw Ag        | reement Edit    |
|---------------------------------------------------------------------------|---------------|------------------------------------------|------------------------------------|--------------------|-----------------|
| Agreement Name®<br>Example Credit Card                                    |               | Status<br>Active                         |                                    |                    |                 |
| Issuer Name<br>Example Issuer                                             |               | Initial Offer Date of Agreer<br>9/9/2021 | nent <b>()</b>                     |                    |                 |
| Document Review                                                           |               | Agreement Withdrawal Da                  | ate                                |                    |                 |
| Current Agreement for Ex                                                  | ample Credit  | Card                                     |                                    |                    | New Agreement   |
| AGREEMENT NUMBER                                                          | AGRE          | EMENT EFFECTIVE DATE                     | CREATED DATE                       | STATUS             |                 |
| AGREEMENT NUMBER                                                          | AGRE<br>9/24/ | 2021                                     | CREATED DATE<br>9/21/2021 04:18 PM | STATUS             |                 |
| AGREEMENT NUMBER<br>IFL-10419<br>Documents                                | AGRE<br>9/24/ | 2021                                     | CREATED DATE<br>9/21/2021 04:18 PM | STATUS<br>COMPLETE | Upload Document |
| AGREEMENT NUMBER<br>IFL-10419<br>Documents<br>NAME                        | AGRE<br>9/24/ | 2021<br>TYPE                             | CREATED DATE<br>9/21/2021 04:18 PM | STATUS<br>COMPLETE | Upload Document |
| AGREEMENT NUMBER<br>IFL-10419<br>Documents<br>NAME<br>Test Document 1.pdf | AGRE<br>9/24/ | 2021<br>TYPE<br>CREDIT CAU               | CREATED DATE<br>9/21/2021 04:18 PM | STATUS<br>COMPLETE | Upload Document |

#### Step 4

Select the additional Document Type, then search for the additional file using the **Upload Files** button. Select the **Upload Document** button to upload the file or select **Finish** to exit the window.

| Document Upload<br>Agreements must have all document types listed be<br>optional. Files must be text-searchable, digitally-cre<br>Guide for more informat | d<br>low, except for those labeled as<br>ated PDFs. Please see the User<br>ion. |
|----------------------------------------------------------------------------------------------------|---------------------------------------------------------------------------------|
| All required documents have been uploaded. Selection this Agreement.                                                                                      | ect Finish to complete                                                          |
| *Document Type(s)                                                                                                    |                                                                                 |
| Credit Card Agreement  Pricing Addendum                                                                                                    |                                                                                 |
| Optional Variable Terms Addendum                                                                                                    |                                                                                 |
|                                                                                                    |                                                                                 |
| Attachment                                                                                                    |                                                                                 |
| 1 Upload Files Or drop files                                                                                                    |                                                                                 |
| Test Document 1.pdf                                                                                                    |                                                                                 |
| 5 <sup>2</sup>                                                                                                    |                                                                                 |
| Save & Close                                                                                                    | Upload Document Finish                                                          |

#### <u>Table of</u> <u>Contents</u>

# Step 5 (Optional)

If you need to replace a document for an agreement, you will need to select the **New Agreement** button and follow the steps as if adding a new credit card agreement. This will archive the previously active agreement documents, and these can be found in the section marked **Past Agreements for [Agreement Name].** Only system administrators can delete documents from the system, so please contact Collect Support using the button at the bottom of each page if you need assistance removing files.

| IFL-10418               | 9/24/2021 | 9/21/2021 04:18 PM |
|-------------------------|-----------|--------------------|
|                         |           |                    |
| IFL-10416               | 9/9/2021  | 9/9/2021 04:05 PM  |
| Documents for IFL-10418 |           |                    |

# Withdraw a credit card agreement

## Step 1

From the Collect homepage, select Withdraw an existing credit card agreement

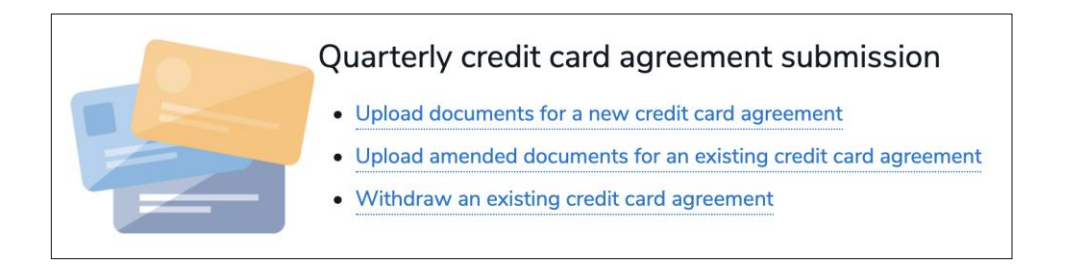

# Step 2

Select the Credit Card Agreement you would like to withdraw by selecting the Intake Record number.

| Intakes<br>Credit Cards ▼ |                            |                               |                                  |                    |         |             |                    |        | nge Owner Printable |      |     | able '   | View |
|---------------------------|----------------------------|-------------------------------|----------------------------------|--------------------|---------|-------------|--------------------|--------|---------------------|------|-----|----------|------|
| 18 items                  | <ul> <li>Sorted</li> </ul> | d by Created By • Filtered by | All intakes - Record Type • Upda | ted 2 minutes ago  |         | Q Search th | nis list           | x      | \$t - I             | •    | C , | <b>*</b> | ¢ T  |
|                           |                            | Intake                        | Agreement Name 🗸                 | Initial Off $\lor$ | A 🗸 Sta | itus 🗸 🗸    | Created By         | $\sim$ | Own                 | er 🗸 |     |          |      |
| 1                         |                            | AGMNT-226761                  | Test                             | 9/10/2021          | Not     | t Yet Acti  | User Name          |        | lduko               | )    | •   |          |      |
| 2                         |                            | AGMNT-226747                  | Test 2                           |                    | Act     | tive        | User Name 2        |        | CJaco               | obs  | •   |          |      |
| 3                         |                            | AGMNT-226745                  | Test 3                           |                    | Act     | tive        | <u>User Name 2</u> |        | CJaco               | obs  | •   |          |      |

# Step 3

#### Select Withdraw Agreement to proceed.

|                     |                                 |  | Laire |
|---------------------|---------------------------------|--|-------|
|                     |                                 |  |       |
| Agreement Name      | Status                          |  |       |
| Example Credit Card | Active                          |  |       |
| Issuer Name         | Initial Offer Date of Agreement |  |       |
| Example Issuer      | 9/9/2021                        |  |       |
| Document Review     | Agreement Withdrawal Date()     |  |       |
|                     |                                 |  |       |

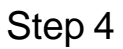

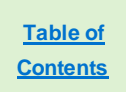

Enter the Agreement Withdrawal Date. Select Save to proceed.

| A ACCOUNTS MY ICCP ST    | irveys Osermanagen | X           |
|--------------------------|--------------------|-------------|
| N                        | Nithdraw Agreement |             |
| *Agreement Withdrawal Da | ate 🚯              |             |
|                          |                    | Cancel Save |

# Step 5

The Agreement has now been withdrawn, and the date selected is noted in the record page.

| Intake<br>AGMNT-226787 |                                 |  |
|------------------------|---------------------------------|--|
| AGMINT 220707          |                                 |  |
|                        |                                 |  |
| Agreement Name         | Status                          |  |
| TEST                   | Withdrawn                       |  |
| lssuer Name            | Initial Offer Date of Agreement |  |
| Example Issuer         | 9/21/2021                       |  |
| Document Review        | Agreement Withdrawal Date       |  |
|                        | 9/29/2021                       |  |

# [NEW] Reports

**Step 1.** To view prebuilt reports regarding your submitted credit card data, select **Reports** from the Collect homepage. Users will be able to select from the report folder any available reports pertaining to them.

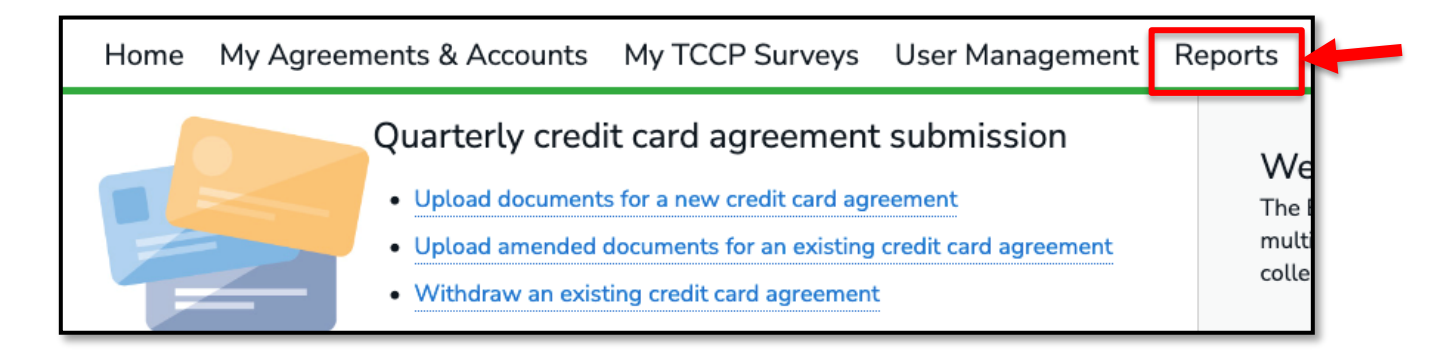

Step 2. From Reports, select All Folders. This will show the user all folders they have access to.

| Reports<br>All Folders<br>1 item |                        |            |              | Q collec | t - credit card  | 40°<br>A      |
|----------------------------------|------------------------|------------|--------------|----------|------------------|---------------|
| REPORTS                          | Name                   | Created By | Created On   | $\sim$   | Last Modified By | Last Modified |
| Recent                           | Collect - Credit Cards |            | 5/18/2022, 4 | 1:27 PM  |                  | 5/18/2022, 4: |
| Created by Me                    |                        |            |              |          |                  |               |
| Private Reports                  |                        |            |              |          |                  |               |
| All Reports                      |                        |            |              |          |                  |               |
| FOLDERS                          |                        |            |              |          |                  |               |
| All Folders                      |                        |            |              |          |                  |               |
| Created by Me                    |                        |            |              |          |                  |               |
| Shared with Me                   |                        |            |              |          |                  |               |
| FAVORITES                        |                        |            |              |          |                  |               |
| All Favorites                    | 4                      |            |              |          |                  | •             |

Step 3. To view the reports that have been pre-prepared for the user, select the **Collect – Credit** Cards folder. From within the folder, select the **Credit Cards** report.

| Reports<br>All Folders > Col<br>1 item | lect - Credit Ca | ards        |        |                     |            | Q Search all folders.   |            | ÷ تۇت |
|----------------------------------------|------------------|-------------|--------|---------------------|------------|-------------------------|------------|-------|
| REPORTS                                | Name             | Description | $\sim$ | Folder              | Created By | Created On $\checkmark$ | Subscribed |       |
| Recent                                 | Credit Cards     | -           |        | Collect - Credit Ca |            | 6/6/2022, 4:15<br>PM    |            |       |
| Created by Me                          |                  |             |        |                     |            |                         |            |       |
| Private Reports                        |                  |             |        |                     |            |                         |            |       |
| All Reports                            |                  |             |        |                     |            |                         |            |       |
| FOLDERS                                |                  |             |        |                     |            |                         |            |       |
| All Folders                            |                  |             |        |                     |            |                         |            |       |
| Created by Me                          |                  |             |        |                     |            |                         |            |       |
| Shared with Me                         |                  |             |        |                     |            |                         |            |       |

Step 4. Select a report within the folder in order to view.

|          | Report: Intakes<br>Credit Cards |                  |                     |                 |           |                                 |                                    |  |  |  |  |
|----------|---------------------------------|------------------|---------------------|-----------------|-----------|---------------------------------|------------------------------------|--|--|--|--|
| Tot<br>8 | tal Records                     |                  |                     |                 |           |                                 |                                    |  |  |  |  |
|          | Intake: Intake                  | Agreement Name   | Issuer Name         | Document Review | Status    | Initial Offer Date of Agreement | Agreement Withdrawal Date 💌 Intake |  |  |  |  |
| 1        | AGMNT-287410                    | Test Agreement 1 | Test Collect Entity | -               | Withdrawn | -                               | 5/20/2022                          |  |  |  |  |
| 2        | AGMNT-287411                    | Test Withdrawn 2 | Test Collect Entity | -               | Withdrawn | -                               | 5/25/2022                          |  |  |  |  |
| 3        | AGMNT-287412                    | Test 3           | Test Collect Entity |                 | Withdrawn | -                               | 5/27/2022                          |  |  |  |  |

**Step 5.** Report filters **T** can be set to select a different subset of records based on various date input fields, but the filters will reset to default each time the report is opened. Report details can be exported in Excel and CSV, in both formatted and unformatted versions, using the **Export** button.

| Report: Intakes<br>Credit Cards<br>Total Records<br>8 |                |                  |                     |               |      |           |   |                                   |                           | t      |
|-------------------------------------------------------|----------------|------------------|---------------------|---------------|------|-----------|---|-----------------------------------|---------------------------|--------|
|                                                       | Intake: Intake | Agreement Name   | Issuer Name         | Document Revi | ew 💌 | Status    | • | Initial Offer Date of Agreement 💌 | Agreement Withdrawal Date | Intake |
| 1                                                     | AGMNT-287410   | Test Agreement 1 | Test Collect Entity | -             |      | Withdrawr | ı | -                                 | 5/20/2022                 |        |
| 2                                                     | AGMNT-287411   | Test Withdrawn 2 | Test Collect Entity | -             |      | Withdrawr | ı | -                                 | 5/25/2022                 |        |
| 3                                                     | AGMNT-287412   | Test 3           | Test Collect Entity | -             |      | Withdrawn | ı | -                                 | 5/27/2022                 |        |

# Need additional help with Collect?

The Bureau has created a detailed user guide for submitting credit card agreements, in addition to FAQs. To access the QCCA resources, visit <u>https://www.consumerfinance.gov/data-research/credit-card-data/credit-card-agreement-submission</u>.